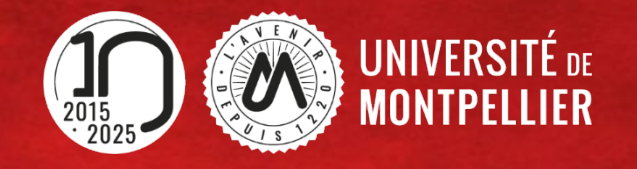

# Etudiants en LAS Choix de candidature MMOP-K

Cette procédure ne peut être effectuée que sur un **ORDINATEUR**, les applications ne sont pas compatibles sur les tablettes et les smartphones

# SOMMAIRE

Processus de choix de candidature

- <u>L'application REINSCRIPTION</u> ..... p. 04 à 09
- <u>L'application IP WEB</u> .....p. 10 à 16
- Je ne souhaite pas candidater à MMOP ...... p. 17
- Les 3 pièces justificatives ..... p. 18 à 21
- <u>L'application PJ WEB</u> ..... p. 22 à 26

#### Annexes

- <u>Candidature Kinésithérapie depuis LAS1</u> ...... p. 28
- <u>Candidature Kinésithérapie depuis LAS2</u> ...... p. 29
- Informations complémentaires Liens utiles ...... p. 30

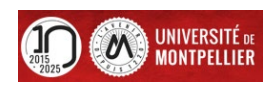

#### LAS - Processus de choix de candidature MMOP - K du 1<sup>er</sup> au 31 mars 2025 20h00

| <ol> <li>J'effectue l'inscription complémentaire via<br/>la vignette</li> <li><u>Réinscription</u> dans mon ENT UM</li> </ol>      | <ul> <li>Je me connecte avec mon mail étudiant de l'Université de Montpellier (UM) et<br/>mon mot de passe</li> <li>Entre le 1<sup>er</sup> et le 31 mars 20h</li> <li><u>https://cas.umontpellier.fr/cas/login</u></li> </ul>                                                                                   |
|----------------------------------------------------------------------------------------------------|----------------------------------------------------------------------------------------------------|
|                                                                                                    |                                                                                                    |
| 2. Je fais mon choix de candidature via la<br>vignette<br>IP Web dans mon ENT UM                                                   | <ul> <li>Je peux modifier mes choix de filières santé jusqu'au 31 mars 20h en cliquant sur la vignette IP web dans mon ENT</li> <li>C'est le <u>dernier choix qui sera pris en compte</u>.</li> </ul>                                                                                                    |
|                                                                                                    |                                                                                                    |
| <ol> <li>Je télécharge les 3 pièces justificatives à compléter</li> <li><u>Pour le dossier de candidature</u></li> </ol>           | <ul> <li><u>https://facmedecine.umontpellier.fr/las-ue-sante-commune/#toggle-id-11</u></li> <li>Signature obligatoire</li> <li>Entre le 1<sup>er</sup> et le 31 mars 20h</li> </ul>                                                                                                    |
|                                                                                                    |                                                                                                    |
| 4. Je dépose mes 3 pièces justificatives<br>complétées via la vignette<br><u>PJ Web dans mon ENT UM</u>                            | <ul> <li>Je me connecte avec mon mail étudiant de l'Université de Montpellier (UM) et<br/>mon mot de passe</li> <li>Entre le 1<sup>er</sup> et le 31 mars 20h</li> <li><u>https://cas.umontpellier.fr/cas/login</u></li> </ul>                                                                                   |
| Pour le dossier de candidature<br>4. Je dépose mes 3 pièces justificatives<br>complétées via la vignette<br>PJ Web dans mon ENT UM | <ul> <li>Signature obligatoire</li> <li>Entre le 1<sup>er</sup> et le 31 mars 20h</li> <li>Je me connecte avec mon mail étudiant de l'Université de Montpellier (UM) et<br/>mon mot de passe</li> <li>Entre le 1<sup>er</sup> et le 31 mars 20h</li> <li><u>https://cas.umontpellier.fr/cas/login</u></li> </ul> |

Etapes 1 et 2 obligatoires pour tous

Etapes 3 et 4 uniquement pour ceux qui candidatent MMOP

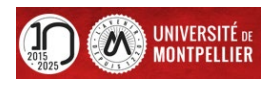

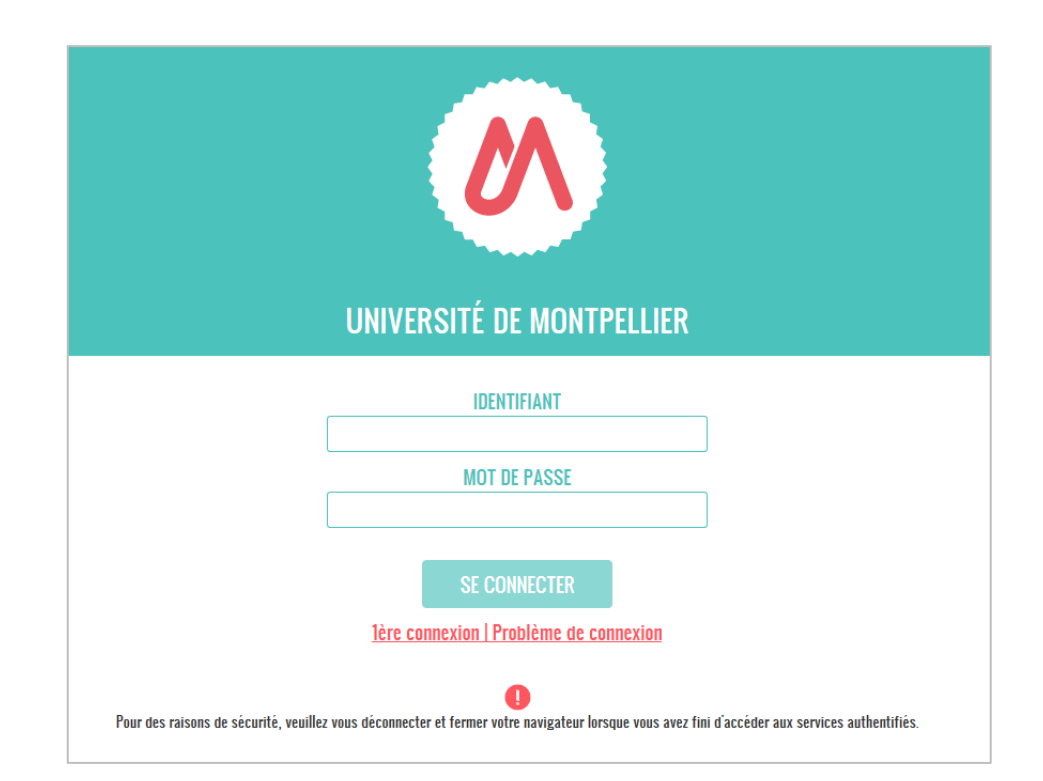

- Je me connecte à mon ENT de l'Université Montpellier : <u>https://cas.umontpellier.fr/cas/login</u>
- Connexion avec l'adresse mail étudiant UM au format : prenom.nom@etu.umontpellier.fr

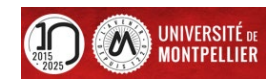

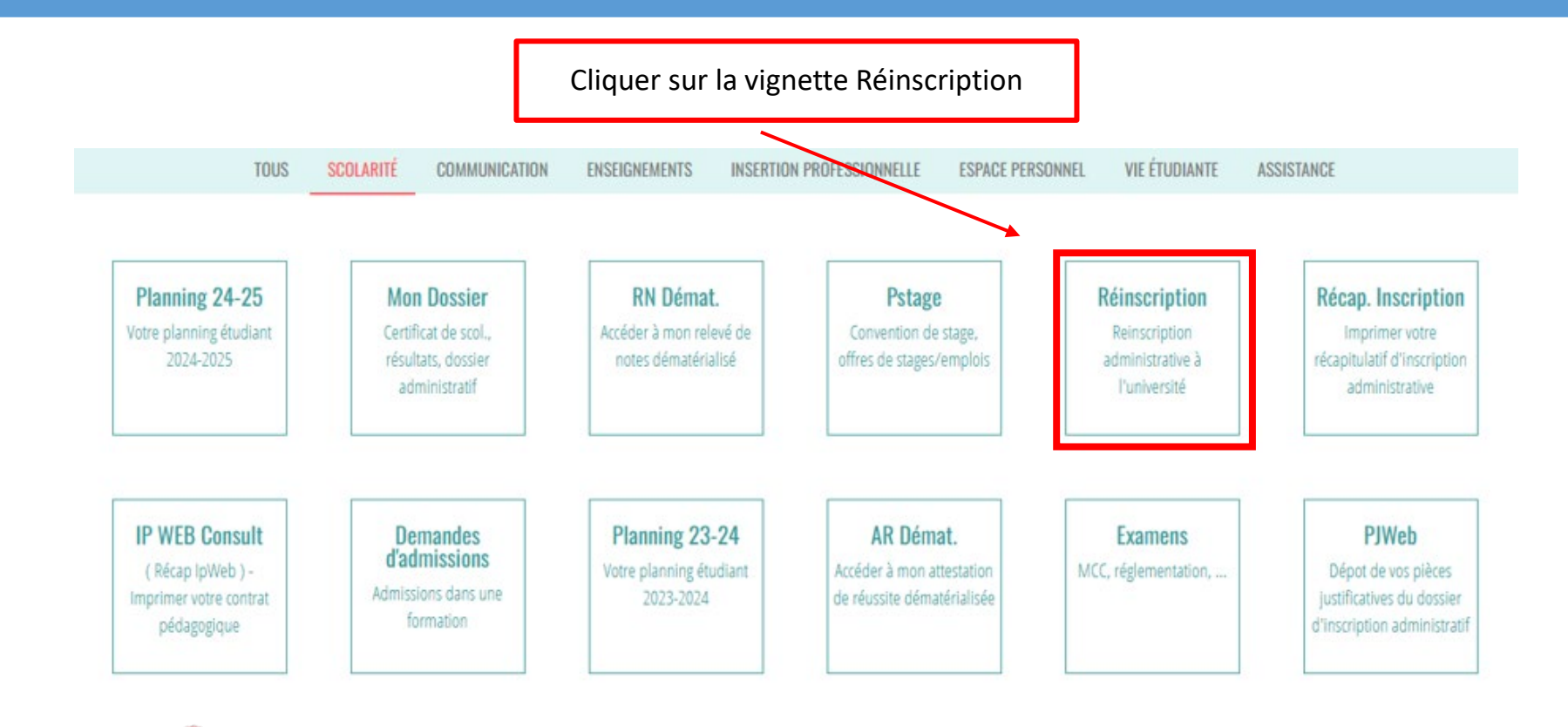

Cette étape « Réinscription » est totalement indépendante de l'inscription dans votre majeure et de vos résultats

Cette procédure ne peut être effectuée que sur un **ORDINATEUR**, les applications ne sont pas compatibles sur les tablettes et les smartphones

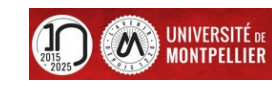

#### INFORMATION SUR LE PROCESSUS INSCRIPTION

#### 1- ETUDIANTS INSCRITS EN PASS - LAS :

Le processus doit être réalisé sur un ordinateur, les applications ne sont pas compatibles sur les tablettes et les smartphones.

#### Vous avez du 1er au 31 mars 2025 20h00 pour effectuer vos choix de candidatures en filière(s) santé

#### **ETUDIANTS INSCRITS EN PASS :**

Inscription complémentaire => « Choix de candidature en filière(s) santé MMOP-K- » : MMOP : Médecine, Maïeutique, Odontologie, Pharmacie, Kinésithérapie,

#### **ETUDIANTS INSCRITS EN LAS :**

Inscription complémentaire => « Choix de candidature en filière(s) santé MMOP-K » : MMOP : Médecine, Maïeutique, Odontologie, Pharmacie, Kinésithérapie accessible sous conditions.

Vous devrez ensuite déposer les 3 pièces justificatives du dossier de candidature MMOP via la vignette "PJ WEB" onglet sublarité dans votre ENT

Les pièces sont téléchargeables sur le site de la Faculté de Médecine de l'Université de Montpellier :

- Attestation sur l'honneur d'une candidature unique en 2024-2025
- Attestation sur l'honneur du nombre de candidatures années antérieures à 2024-2025
- Descriptif de votre parcours antérieur à 2024-2025

Nous vous conseillons de compléter d'abord les 3 documents et de les enregistrer sur un ordinateur avant de cliquer sur le bouton ci-dessous.

Choix de candidature filière(s) santé

Cette procédure ne peut être effectuée que sur un **ORDINATEUR**, les applications ne sont pas compatibles sur les tablettes et les smartphones

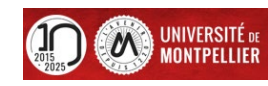

Cliquer sur « choix de candidature filière(s) santé »

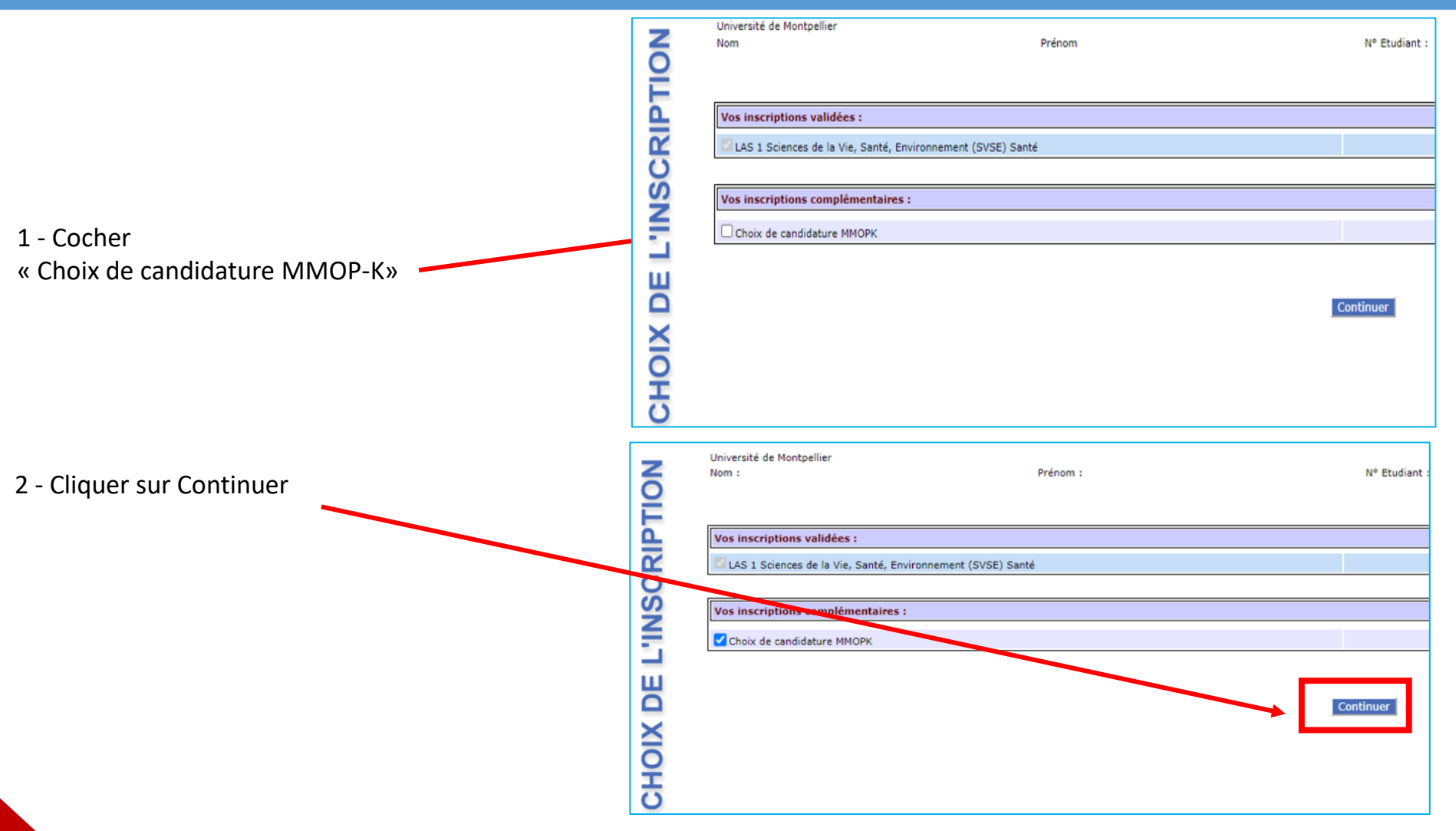

Cette procédure ne peut être effectuée que sur un **ORDINATEUR**, les applications ne sont pas compatibles sur les tablettes et les smartphones

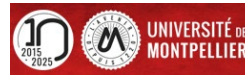

3 - Page récapitulative : Cliquer sur continuer

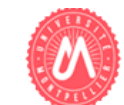

Réinscription en-ligne

| Université de Montpellier<br>Nom : F                        | rénom : . | N° Etudiant : | Né(e) le : | Ar | née universitain |
|-------------------------------------------------------------|-----------|---------------|------------|----|------------------|
|                                                             |           |               |            |    | ?<br>Aide        |
| Vos inscriptions validées :                                 |           |               |            |    | θ                |
| LAS 1 Sciences de la Vie, Santé, Environnement (SVSE) Santé |           |               |            |    |                  |
|                                                             |           |               |            |    |                  |
| Vos inscriptions complémentaires :                          |           |               |            |    | θ                |
| Choix de candidature MMOP-K                                 |           |               |            |    |                  |
|                                                             |           |               |            |    |                  |
| Recommencer                                                 |           | Continuer     |            |    |                  |

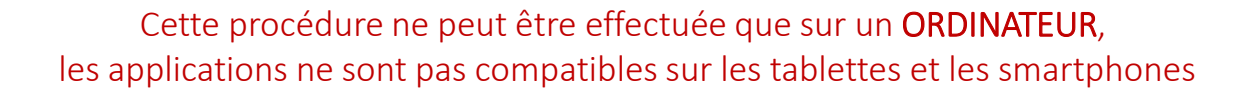

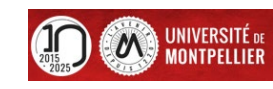

#### Votre demande d'inscription complémentaire a bien été prise en compte pour l'année universitaire 2024 / 2025

| Pièces justificatives (pièces justificatives à déposer sur PJ WEB ou à présenter lors de vol                                                                                                    | tre rendez-vous - modalités précisées par vos scolarités) :                                                                                                    |
|----------------------------------------------------------------------------------------------------|----------------------------------------------------------------------------------------------------|
| le oscince o une seure de ces preces ne permetro pos la imise o jour de votre corte etadiointi                                                                                                    |                                                                                                    |
| Pièces justificatives à fournir au format numérique                                                                                                    |                                                                                                    |
| Attestation sur l'honneur d'une candidature unique en 2024-2025                                                                                                    |                                                                                                    |
| Attestation sur l'honneur du nombre de candidatures/inscriptions antérieures à 2024-2025                                                                                                    |                                                                                                    |
| Despcriptif du parcours antérieur à 2024-2025                                                                                                    |                                                                                                    |
| L'attestation d'assurance scolaire/universitaire/extra-scolaire ou une attestation d'assurance respon                                                                                                    | sabilité civile en cours de validité mentionnant obligatoirement le nom de l'étudiant(e)                                                                               |
| Informations complémentaires :                                                                                                    |                                                                                                    |
| Lorsque vous aurez « Cliquer pour valider », vous allez basculer sur l?Inscription Pédagogique afin d?et<br>Une fois que cela sera fait :<br>Les étudiants inscrits en PASS : Vous n'aurez aucune pièce justificative à déposer dans PJ WEB.<br>Les étudiants inscrits en LAS : Si vous faite le choix de candidater aux filières de santé MMOP, vous dev<br>Retrouvez les sur :<br>https://facmedecine.umontpellier.fr/las-ue-sante-commune/#toggle-id-12<br>Veuillez maintenant appuyer sur "CLIQUER POUR VALIDER" afin d?accéder à vos choix de filière(s) sant<br>Le bureau des admissions MMOP | ffectuer votre choix de candidature MMOP-K.<br>vrez à la suite de I?IP, déposer les attestations sur I?honneur demandées via la vignette PJ WEB dans votre ENT.<br>té. |
| Message de confirmation :                                                                                                    |                                                                                                    |
| Adresse électronique pour envoi du message de confirmation : *<br>Veuillez confirmer votre adresse : *                                                                                                    | ·                                                                                                    |
| 1 - Si vous souhaitez un récapitulatif en PDF,<br>sélectionner PDF et cliquer sur « Imprimer »                                                                                                    | Cliquer pour VALIDER<br>2 - Pour passer à l'étape suivante cliquer sur « Cliquer pou<br>VALIDER »<br>Un mail récapitulatif vous sera envoyé à l'adresse indiquée       |

Si vous êtes déconnecté ou pour toutes autres raisons et que vous n'arrivez plus à accéder à cette étape c'est que l'inscription complémentaire est validée, passez à l'étape 2 : page 10.

Cette procédure ne peut être effectuée que sur un **ORDINATEUR**, les applications ne sont pas compatibles sur les tablettes et les smartphones

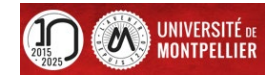

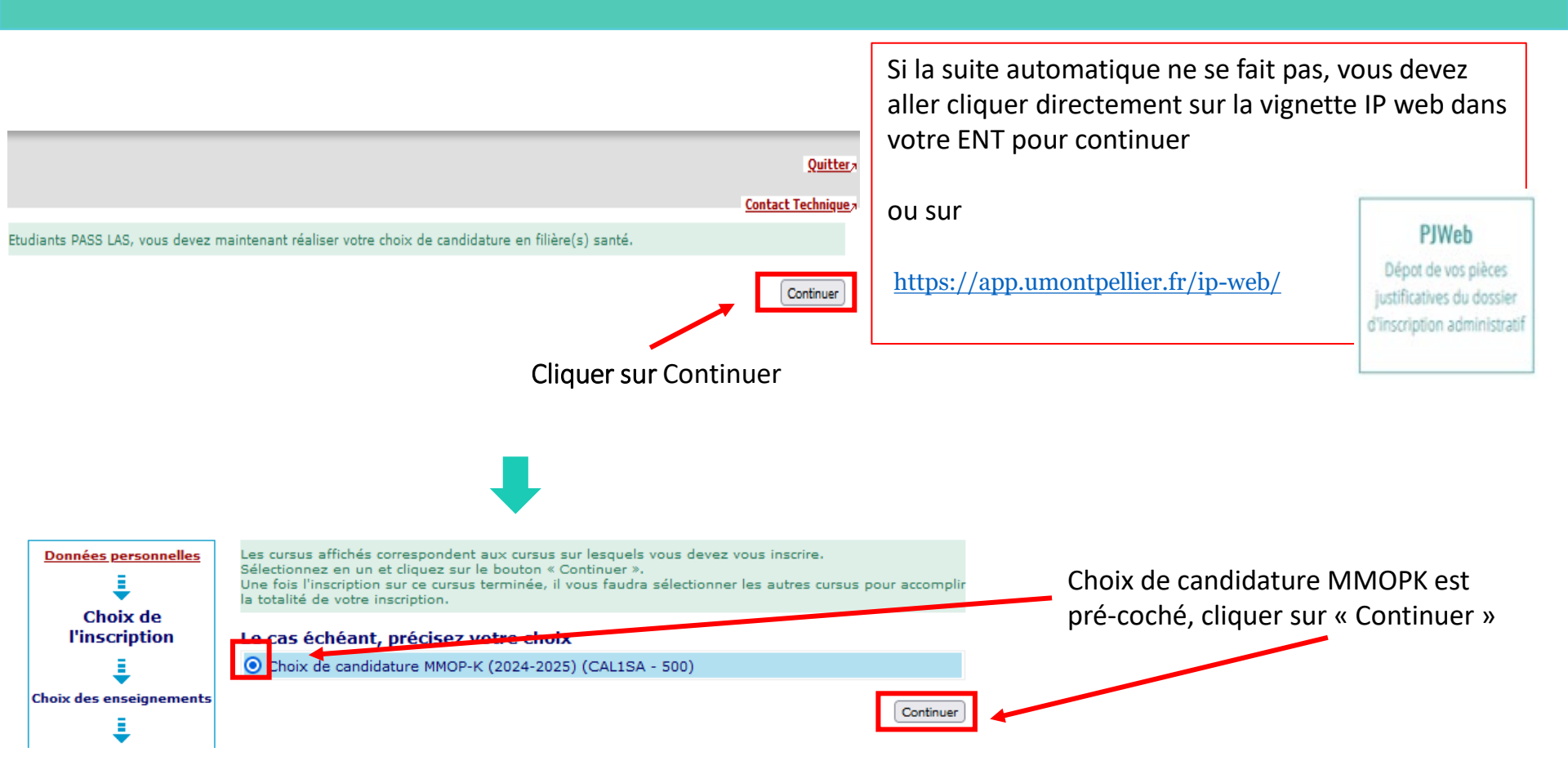

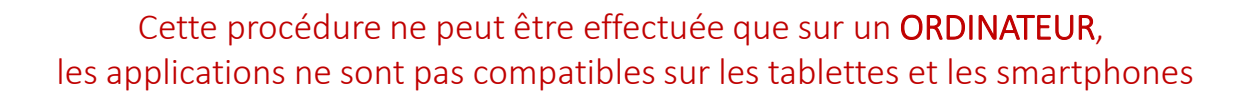

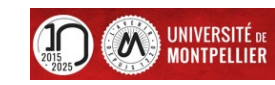

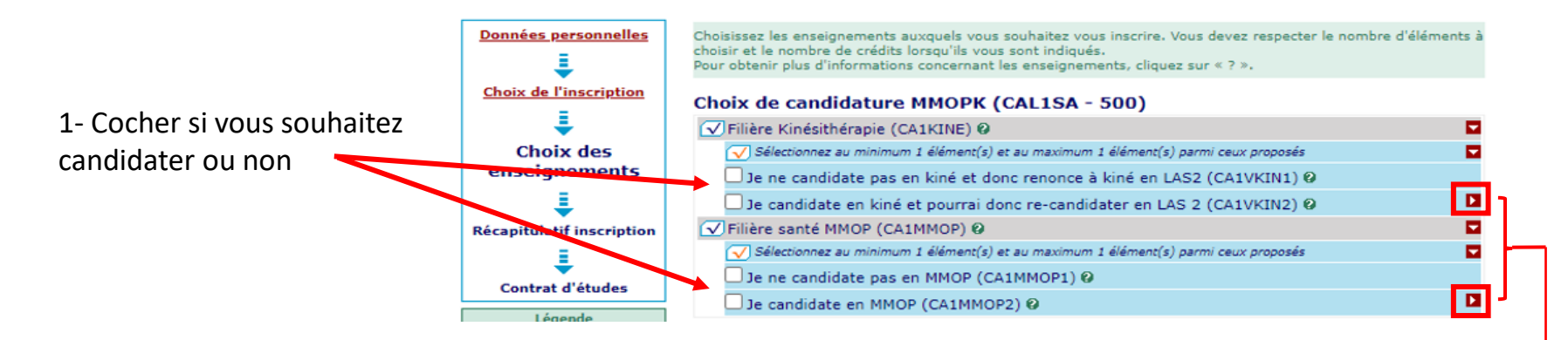

Si vous candidatez à la filière Kinésithérapie vous candidatez obligatoirement aux deux instituts :

- Institut de Montpellier
- Institut de Perpignan

✓ Je candidate en kiné et pourrai donc re-candidater en LAS 2 (CA1VKIN2) Ø
✓ Kinésithérapie institut de Montpellier (CA1VKIMP) Ø

🖌 Kinésithérapie institut de Perpignan (CA1VKIPE) 🛛

Si vous candidatez à la filière MMOP vous candidatez obligatoirement aux 4 filières de santé MMOP et à tous les sites

| ✓ Je candidate en MMOP (CA1MMOP2) Ø |       |
|-------------------------------------|-------|
| ✓ Maïeutique (CA1VMAIE) Ø           |       |
| Médecine (CA1VMEDE) 0               | D 🛶 🗕 |
| ✓ Odontologie (CA1VODO) Ø           |       |
| ✓ Pharmacie (CA1VPHA) Ø             |       |

Le choix final de la filière santé ainsi que du site d'enseignement/institut se fera en fonction du classement MMOP-K lors de l'amphi d'affectation.

(Conférer « calendrier PASS-LAS-MMOP 2024-2025 principales dates »)

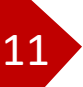

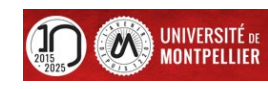

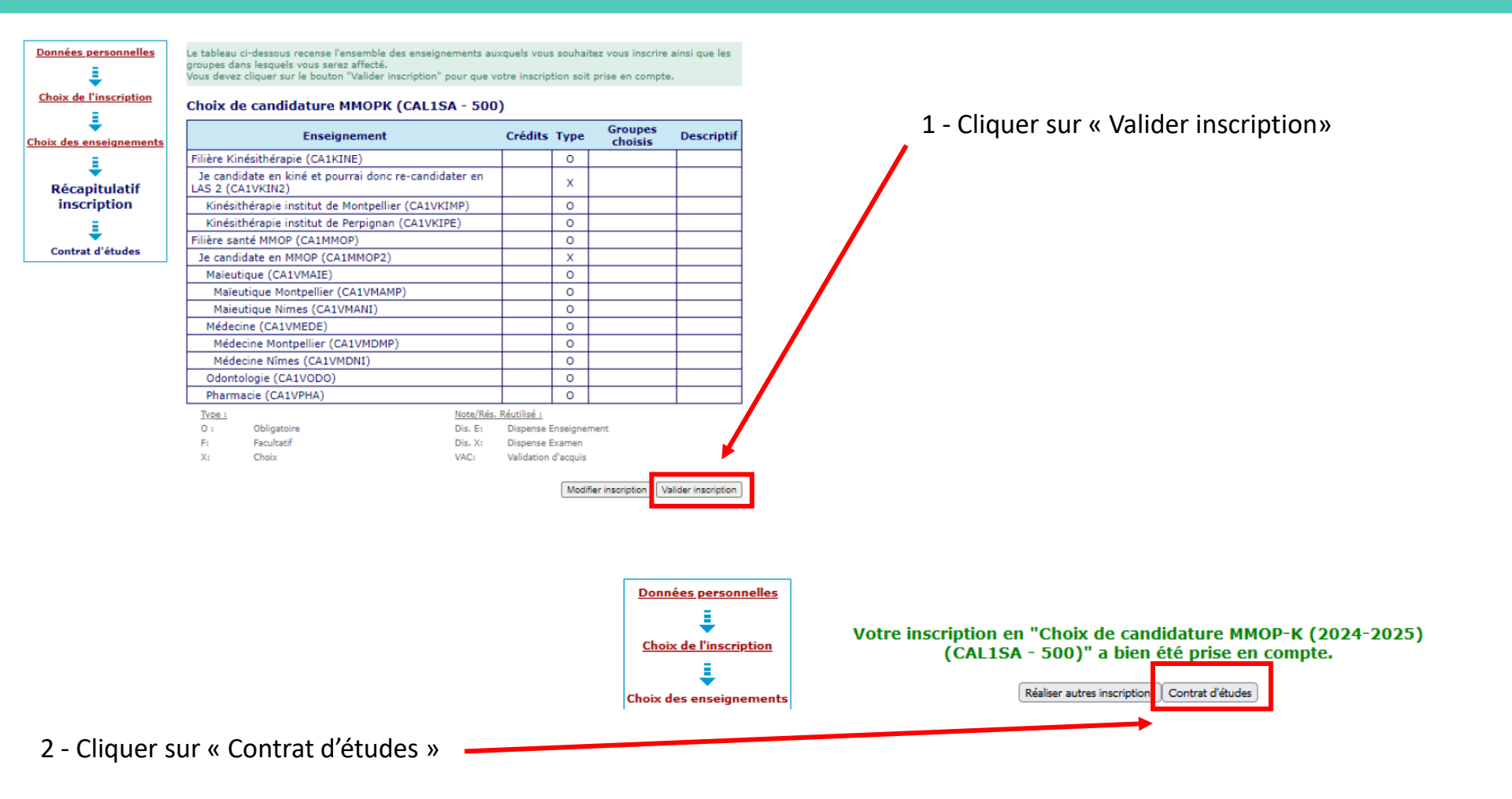

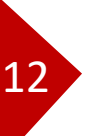

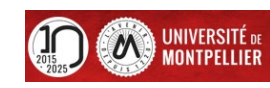

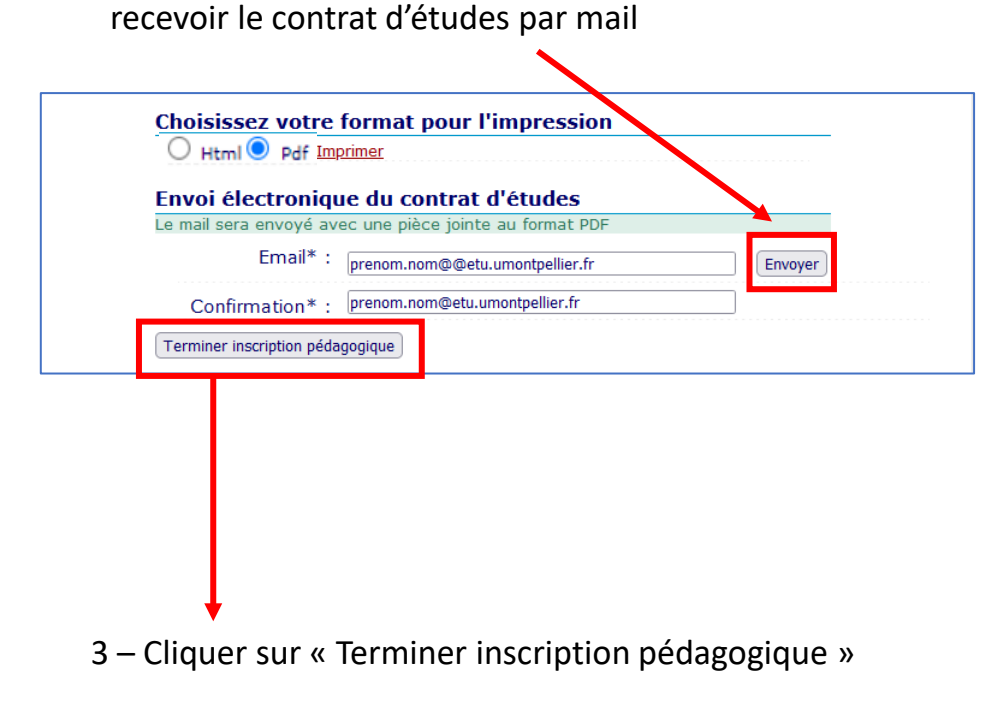

2 – Cliquer sur « envoyer » pour

#### 1 - Visualisation des choix de candidature

#### Contrat d'études

13

#### Choix de candidature MMOP-K

| Enseignement                                                   | Crédits | Туре | Note / Rés.<br>Réutilisé | Groupes | Descriptif |
|----------------------------------------------------------------|---------|------|--------------------------|---------|------------|
| Filière Kinésithérapie                                         |         | 0    |                          |         |            |
| Je candidate en kiné et pourrai donc<br>re-candidater en LAS 2 |         | х    |                          |         |            |
| Kinésithérapie institut de Montpellier                         |         | 0    |                          |         |            |
| Kinésithérapie institut de Perpignan                           |         | 0    |                          |         |            |
| Filière santé MMOP                                             |         | 0    |                          |         |            |
| Je candidate en MMOP                                           |         | Х    |                          |         |            |
| Maïeutique                                                     |         | 0    |                          |         |            |
| Maïeutique Montpellier                                         |         | 0    |                          |         |            |
| Maieutique Nimes                                               |         | 0    |                          |         |            |
| Médecine                                                       |         | 0    |                          |         |            |
| Médecine Montpellier                                           |         | 0    |                          |         |            |
| Médecine Nîmes                                                 |         | 0    |                          |         |            |
| Odontologie                                                    |         | 0    |                          |         |            |
| Pharmacie                                                      |         | 0    |                          |         |            |
| Candidature santé                                              |         | 0    |                          |         |            |

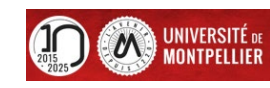

#### Visuel du contrat d'études en pdf

Université de Montpellier

ANNÉE UNIVERSITAIRE 2024/2025 CONTRAT D'ÉTUDES

Choix de candidature MMOP-K

Date : 07/02/2025 16:47:55 Page : 1 / 3

N° Etudiant Identifiant National Etudiant Nom patronymique Nom usuel Prénom

Etape : CAL1SA Situation : Normal Version : 500 Crédits référence : Inscription effectuée le : 07/02/2025 16:47:50

Enseignement Crédits Type Note / Rés. Groupes Descriptif Formule Réutilisé examen Filière Kinésithérapie (CA1KINE) 0 Je candidate en kiné et pourrai donc re-candidater en LAS2 (CA1VKIN2) х Kinésithérapie institut de Montpellier (CA1VKIMP) 0 Kinésithérapie institut de Perpignan (CA1VKIPE) 0 Filière santé MMOP (CA1MMOP) 0 Je candidate en MMOP (CA1MMOP2) х Standard Maïeutique (CA1VMAIE) 0 Maïeutique Montpellier (CA1VMAMP) 0 0 Maieutique Nimes (CA1VMANI) Médecine (CA1VMEDE) 0 Médecine Montpellier (CA1VMDMP) 0 Médecine Nîmes (CA1VMDNI) 0 Odontologie (CA1VODO) 0 Pharmacie (CA1VPHA) 0 Candidature santé (CA1VREC) 0 Standard

 Type:

 O:
 Obligatoire

 F:
 Facultatif

 X:
 Choix

14

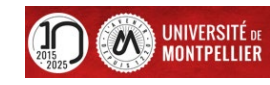

#### Page de fin de l'inscription pédagogique

#### POUR FINALISER ET VALIDER VOTRE INSCRIPTION, TRANSMETTEZ DÈS À PRÉSENT VOS PIÈCES JUSTIFICATIVES VIA LA VIGNETTE « PJ Web » dans votre ent.

Tous les étudiants sont concernés, sauf les doctorants et les étudiants des instituts paramédicaux.

- Déposez les pièces justificatives de votre dossier d'inscription sur la vignette PJ web dans votre ENT.
- Quand toutes les pièces auront été contrôlées et validées par le service scolarité un mail vous sera envoyé.

#### ETUDIANTS INSCRITS EN LAS - DÉPÔT DE DOSSIER DE CANDIDATURE AUX FILIÈRES DE SANTÉ :

Les trois pièces justificatives sont téléchargeables sur le site de la Faculté de Médecine de l'Université de Montpellier :

- Attestation sur l'honneur d'une candidature unique en 2024-2025
- Attestation sur l'honneur du nombre de candidatures années antérieures à 2024-2025.
- Descriptif de votre parcours antérieur à 2024-2025

Vous devez les déposer via la vignette PJ WEB, onglet scolarité dans votre ENT et vous reconnecter régulièrement à cette application afin de vérifier l'avancée du contrôle de vos pièces.

#### ETUDIANTS INSCRITS EN PASS : VOUS N'AVEZ AUCUNE PIÈCE SUPPLÉMENTAIRE À DÉPOSER

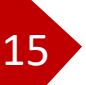

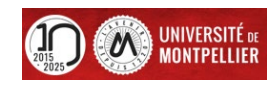

#### Modification du choix de candidature : Jusqu'au 31 mars 20h00 délai de rigueur

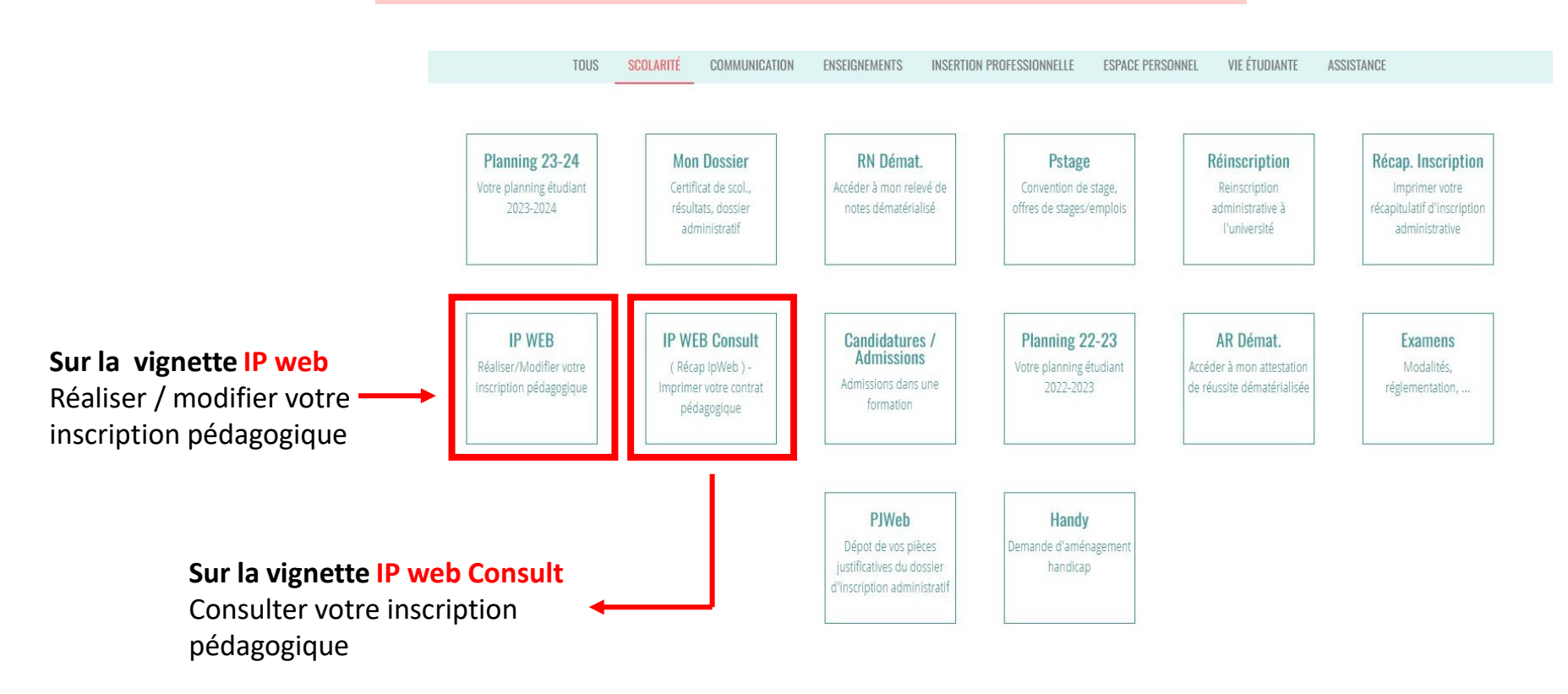

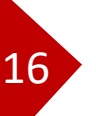

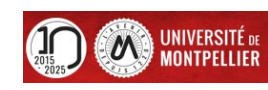

Si vous ne souhaitez pas candidater en <u>MMOP</u>, vous devez tout de même effectuer les étapes 1 et 2 :

L'inscription complémentaire (de la p. 4 à p. 10)
 Faire le choix de ne pas candidater (de la page 11 à 15)
 L'étape du dépôt des pièces justificatives n'est pas à faire.

Vous pouvez changer d'avis, à ce moment là, il faudra déposer les 3 attestations. Attention d'avoir déposé les PJ avant le 31 mars 20h00

Modification du choix de candidature : Jusqu'au 31 mars 20h00 délai de rigueur

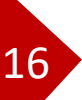

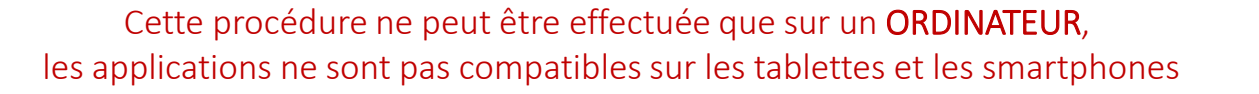

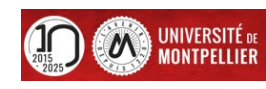

Les trois pièces à compléter sont téléchargeables sur le site de la Faculté de Médecine de l'Université de Montpellier :

https://facmedecine.umontpellier.fr/las-ue-sante-commune/#toggle-id-12

Un document d'aide pour intégrer la signature dans un PDF est également à disposition sur le site.

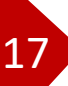

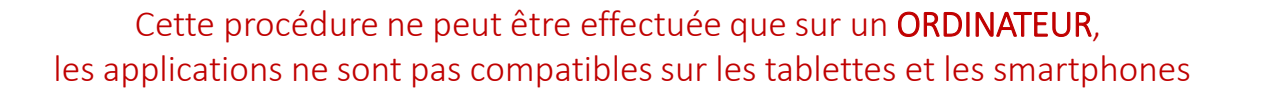

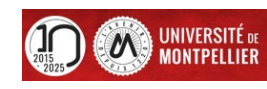

### Je télécharge les 3 pièces justificatives à compléter <u>Pour le dossier de candidature</u>

#### Pièce N°1

« Attestation sur l'honneur d'une candidature unique »

Atteste que le candidat n'a pas déposé au cours de la même année universitaire de dossier de candidature pour la même formation dans une autre université

(formulaire remplissable)

Comment trouver mon N° UM demandé sur les attestations ? Dans votre ENT vignette « mon dossier » ou lors de l'étape « Réinscription » , vous le trouverez en haut à gauche.

| Candidature Médecine,<br>ATTESTATION SUR L'HONNE | Maïeutique, Odontologie, Pharmacie       |
|--------------------------------------------------|------------------------------------------|
| ATTESTATION SUR L'HONNE                          | UR D'UNE CANDIDATURE UNIQUE EN 2024-2025 |
|                                                  |                                          |
|                                                  |                                          |
| lom :                                            |                                          |
| Prénom(s) :                                      |                                          |
| )ate de naissance :                              |                                          |
| éléphone portable :                              |                                          |
| luméro étudiant Université de Montpell           | (ier (8 chiffres) :                      |
|                                                  |                                          |
| de Montpellier pour l'année univer               | sitaire 2024-2025"                       |
| it à                                             | Signature de l'étudiant(e)               |
|                                                  |                                          |
|                                                  |                                          |
|                                                  |                                          |
|                                                  |                                          |
|                                                  |                                          |
|                                                  |                                          |
| de Montpellier pour l'année univer               | sitaire 2024-2025"                       |

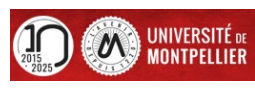

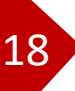

### Je télécharge les 3 pièces justificatives à compléter Pour le dossier de candidature

#### Pièce N°2

« Attestation sur l'honneur du nombre de candidatures/Inscriptions antérieures »

Atteste du nombre de candidature

(formulaire remplissable)

|                                                                                                    |                                                                  |                                              | ĽŚ                                       |  |
|----------------------------------------------------------------------------------------------------|------------------------------------------------------------------|----------------------------------------------|------------------------------------------|--|
| Candidature Médecine, Maïeutique, Odontologie, Pharmacie                                                  |                                                                  |                                              |                                          |  |
| ATTEST<br>du nombre de CANDIDATURE                                                                        | ATION sur l'hon<br>S / INSCRIPTION                               | neur<br>IS antérieures                       | à 2024-2025                              |  |
| Nom :                                                                                                    |                                                                  |                                              |                                          |  |
| Prénom :                                                                                                  |                                                                  |                                              |                                          |  |
| Date de naissance :                                                                                       |                                                                  |                                              |                                          |  |
| Je déclare sur l'honneur avoir déjà été insc                                                              | rit dans l'une des fo                                            | rmations suivant                             | es, en :                                 |  |
| PACES (Première Année Commune aux                                                                         | Etudes de Santé)                                                 | 1 fois                                       | 2 fois ou plus                           |  |
| PCEM1 (Premier Cycle des Etudes MMO                                                                       | année 1)                                                         | 1 fois                                       | 2 fois ou plus                           |  |
| PCEP1 (Premier Cycle des Etudes de Pha                                                                    | armacie, année1)                                                 | 1 fois                                       | 2 fois ou plus                           |  |
| PASS (PArcours Spécifique accès Santé)                                                                    |                                                                  |                                              |                                          |  |
| Je déclare sur l'honneur <b>ne mettre jamais</b> i                                                        | nscrit dans les form                                             | nations suivantes                            | 3 : PACES, PCEM1, PCEP1 ou PASS          |  |
|                                                                                                    |                                                                  |                                              |                                          |  |
| Je suis inscriten : LAS 1 LAS 2                                                                           | LAS 3                                                            |                                              |                                          |  |
| le déclare sur l'honneur <b>au'il s'agit de ma</b> i                                                      | endidature                                                       |                                              |                                          |  |
|                                                                                                    |                                                                  |                                              |                                          |  |
| Je declare sur l'honneur qu'il s'agit de ma                                                               | candidature                                                      |                                              |                                          |  |
| Je déclare sur l'honneur que j'ai bénéficié (<br>justifiée par une situation exceptionnelle               | l'une dérogation pe                                              | ermettant une tr                             | oisième candidature                      |  |
|                                                                                                    |                                                                  |                                              |                                          |  |
| Fait à                                                                                                    |                                                                  | Signature                                    |                                          |  |
|                                                                                                    |                                                                  | orginataro                                   |                                          |  |
| Lu                                                                                                    |                                                                  |                                              |                                          |  |
|                                                                                                    |                                                                  |                                              |                                          |  |
| n cas de délit de faux et usage de faux, l'article 441-1 du Code pénal dispos<br>se réserve le drait d'en | : que les peines encourues sol<br>agger toute action envers l'ét | nt de 3 ans d'emprisonne<br>udiant fraudeur. | ment et 45 000 € d'amende. L'établisseme |  |

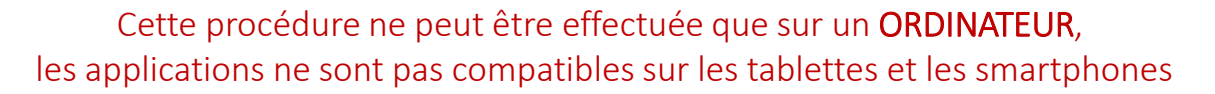

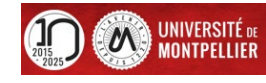

### Je télécharge les 3 pièces justificatives à compléter Pour le dossier de candidature

#### Pièce N°3

« Descriptif du parcours antérieur »

Atteste du parcours, inscriptions dans l'enseignement supérieur du candidat

(formulaire remplissable)

| Candidature Médecine, Maïeutique, Odontologie, Pharmacie                                                                                                    |                                                                                                    |                                                                                                    |                  |  |  |
|----------------------------------------------------------------------------------------------------|----------------------------------------------------------------------------------------------------|----------------------------------------------------------------------------------------------------|------------------|--|--|
| DESCRIPTIF DU PARCOURS ANTERIEUR A 2024-2025                                                                                                    |                                                                                                    |                                                                                                    |                  |  |  |
| À tout moment les origi                                                                                                    | aux des relevés de notes justi<br>ci-dessous pourront êtr                                                                                                    | fiant des informations renseignées<br>e demandés                                                                                                    |                  |  |  |
| lom :                                                                                                    |                                                                                                    |                                                                                                    |                  |  |  |
| Prénom(s) :                                                                                                    |                                                                                                    |                                                                                                    |                  |  |  |
| ate de naissance :                                                                                                    |                                                                                                    |                                                                                                    |                  |  |  |
| éléphone portable :                                                                                                    |                                                                                                    |                                                                                                    |                  |  |  |
| luméro étudiant Univer                                                                                                    | sité de Montpellier (8 chiffres                                                                                                    | ):                                                                                                    |                  |  |  |
| Université Paul Valéry<br>Université de Perpigna                                                                                                    | Université de Nîmes<br>n Via Domitia                                                                                                    | CUFR de Mayotte                                                                                                    | )                |  |  |
| Université Paul Valéry<br>Université de Perpigna<br>Descriptif du parcours a<br>commencer par l'année d'oi<br>l'enseignement supérieur,<br>as d'inscription dans l'en                                                                    | Université de Nîmes<br>n Via Domitia<br>ntérieur à l'année universita<br>tention du diplôme de fin d'étud<br>suivront toutes les années post E<br>seignement supérieur, veuillez                                       | CUFR de Mayotte                                                                                                    | )<br>:ès<br>(si  |  |  |
| Université Paul Valéry<br>Université de Perpigna<br>Descriptif du parcours a<br>Commencer par l'année d'ol<br>l'enseignement supérieur,<br>as d'inscription dans l'en                                                                    | Université de Nîmes<br>n Via Domitia<br>ntérieur à l'année universita<br>itention du diplôme de fin d'étud<br>suivront toutes les années post E<br>seignement supérieur, veuillez<br>Formation                         | CUFR de Mayotte CUFR de Mayotte Université de Montpellier (UM, irre 2024-2025 es secondaires ou du diplôme donnant acc<br>AC avec/ou sans inscription administrative<br>indiquer "pas d'inscription"). Nom de l'établissement | )<br>;ès<br>(si  |  |  |
| Université Paul Valéry<br>Université de Perpigna<br>Université de Perpigna<br>Descriptif du parcours a<br>commencer par l'année d'ol<br>l'enseignement supérieur,<br>as d'inscription dans l'en<br>Année universitaire<br>Ex : 2023/2024 | Université de Nîmes<br>n Via Domitia<br>ntérieur à l'année universita<br>tention du diplôme de fin d'étud<br>suivront toutes les années post E<br>seignement supérieur, veuillez<br>Formation<br>Ex : Terminale        |                                                                                                    | )<br>.ès<br>(si  |  |  |
| Université Paul Valéry Université de Perpigna Université de Perpigna Descriptif du parcours a Commencer par l'année d'oli (renseignement supérieur, as d'inscription dans l'en Année universitaire Ex: 2023/2024                         | Université de Nîmes<br>n Via Domitia<br>ntérieur à l'année universita<br>tention du diplôme de fin d'étud<br>suivont toutes les années post E<br>seignement supérieur, veuillez<br>Formation<br>Ex : Terminale         |                                                                                                    | )<br>;ès<br>(si  |  |  |
| Université Paul Valéry Université de Perpigna Université de Perpigna Descriptif du parcours a commencer par l'année d'ol I'enseignement supérieur, as d'inscription dans l'en Année universitaire Ex : 2023/2024                         | Université de Nîmes<br>n Via Domitia<br>ntérieur à l'année universita<br>tention du diplôme de fin d'étud<br>suivront toutes les années post E<br>seignement supérieur, veuillez<br>Formation<br>Ex : Terminale        |                                                                                                    | l)<br>cès<br>(si |  |  |
| Université Paul Valéry Université de Perpigna Université de Perpigna Commencer par l'année d'ol l'enseignement supérieur, as d'inscription dans l'en Année universitaire Ex : 2023/2024                                                  | Université de Nîmes<br>n Via Domitia<br>ntérieur à l'année universita<br>stention du diplôme de fin d'étud<br>suivront toutes les années post E<br>seignement supérieur, veuillez<br>Formation<br>Ex : Terminale       |                                                                                                    | l)<br>           |  |  |
| Université Paul Valéry Université de Perpigna Université de Perpigna Coscriptif du parcours a Commencer par l'année d'ol l'enseignement supérieur, as d'ins cription dans l'en Ex: 2023/2024 Ex: 2023/2024                               | Université de Nîmes<br>n Via Domitia<br>ntérieur à l'année universita<br>tention du diplôme de fin d'étud<br>suivront toutes les années post E<br>seignement supérieur, veuillez<br><u>Formation</u><br>Ex : Terminale |                                                                                                    | l)<br>zès<br>(si |  |  |
| Université Paul Valéry Université de Perpigna Université de Perpigna commencer par l'année d'oil Universitaire Ex: 2023/2024                                                                                                    | Université de Nîmes<br>n Via Domitia<br>ntérieur à l'année universita<br>tention du diplôme de fin d'étud<br>seignement supérieur, veuillez<br>Formation<br>Ex : Terminale                                             |                                                                                                    | l)<br>           |  |  |
| Université Paul Valéry Université de Perpigna Descriptif du parcours a commencer par l'année d'ol renseignement supérieur, as d'inscription dans l'en Année universitaire Ex : 2023/2024 Fait à                                          | Université de Nîmes In Via Domitia Intérieur à l'année universita tention du diplôme de fin d'étud uivont outes les années post E seignement supérieur, veuillez Formation Ex : Terminale                              |                                                                                                    | l)<br>;ès<br>(si |  |  |

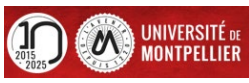

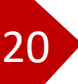

#### Déposer les pièces justificatives complétées sur PJWeb

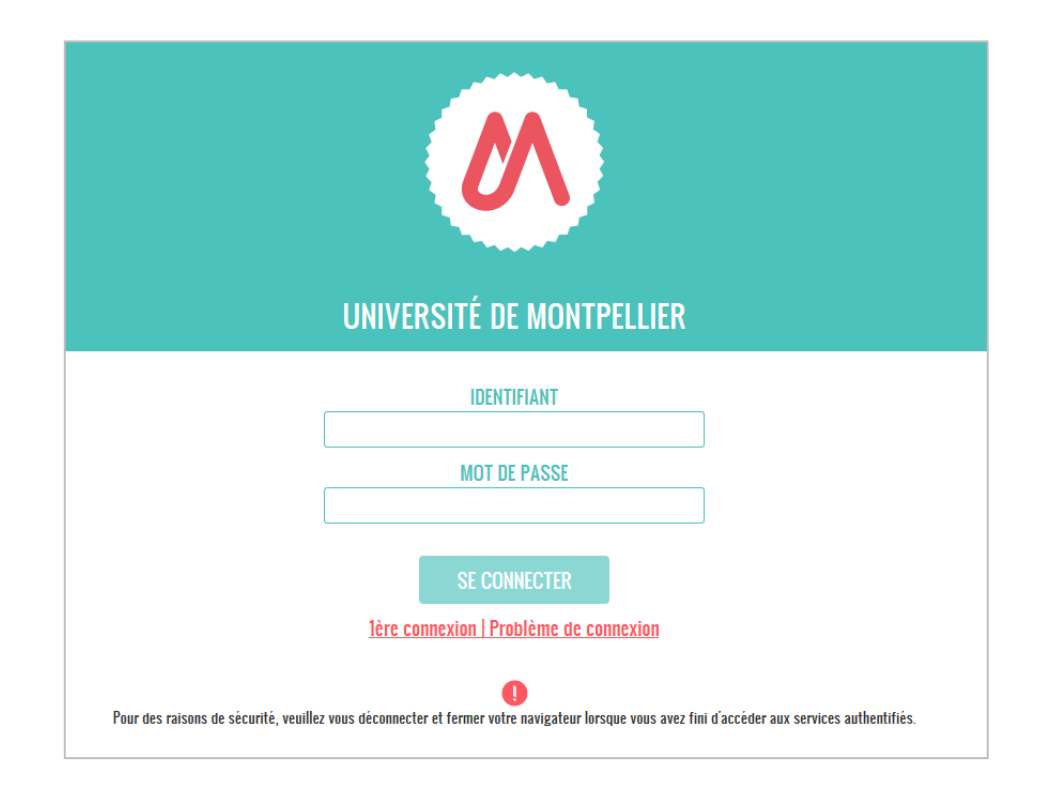

- Je me connecte à mon ENT de l'Université Montpellier : <u>https://cas.umontpellier.fr/cas/login</u>
- Connexion avec l'adresse mail étudiant UM au format : prenom.nom@etu.umontpellier.fr

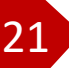

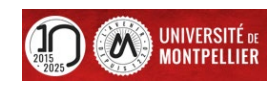

#### Dépôt des pièces justificatives complétées: Jusqu'au 31 mars 20h00 délai de rigueur

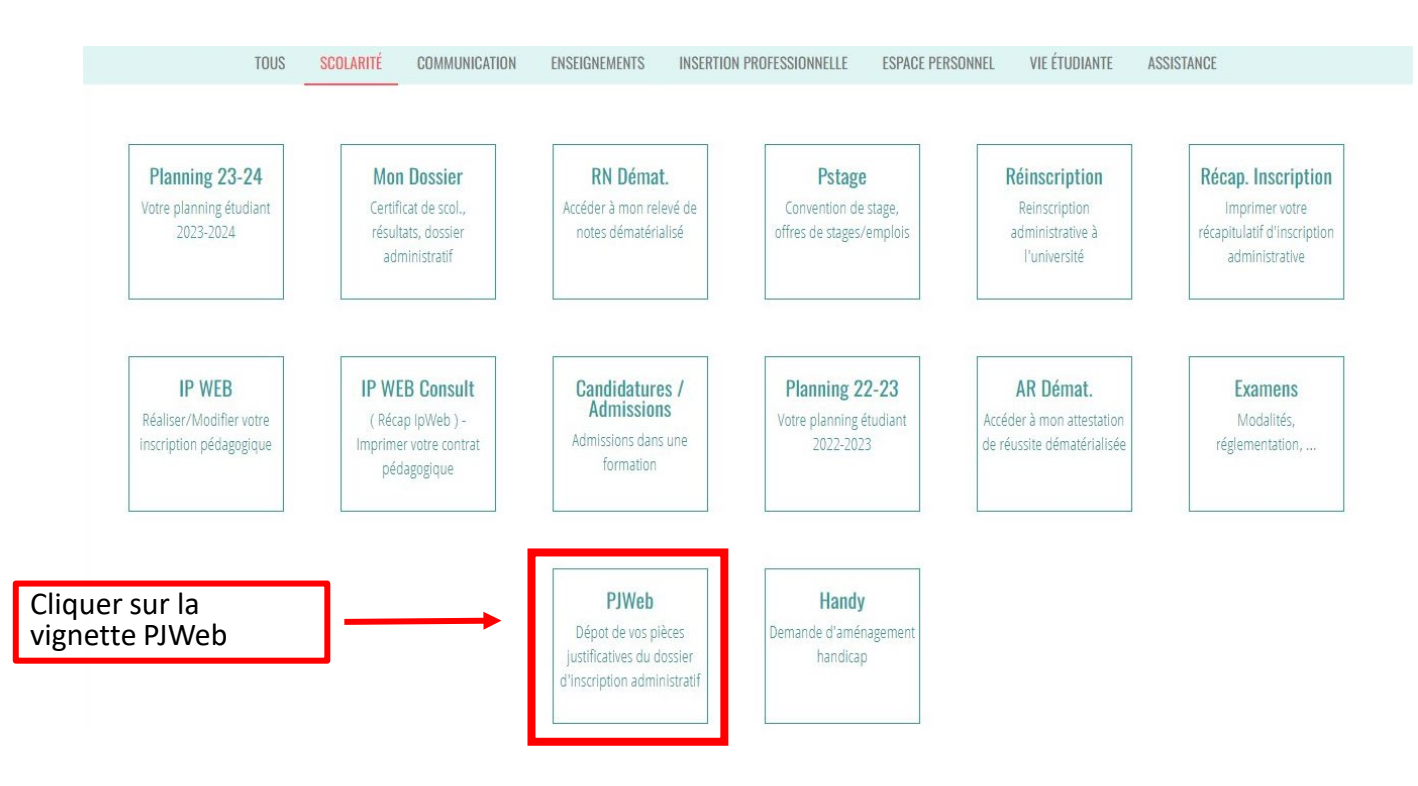

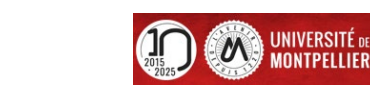

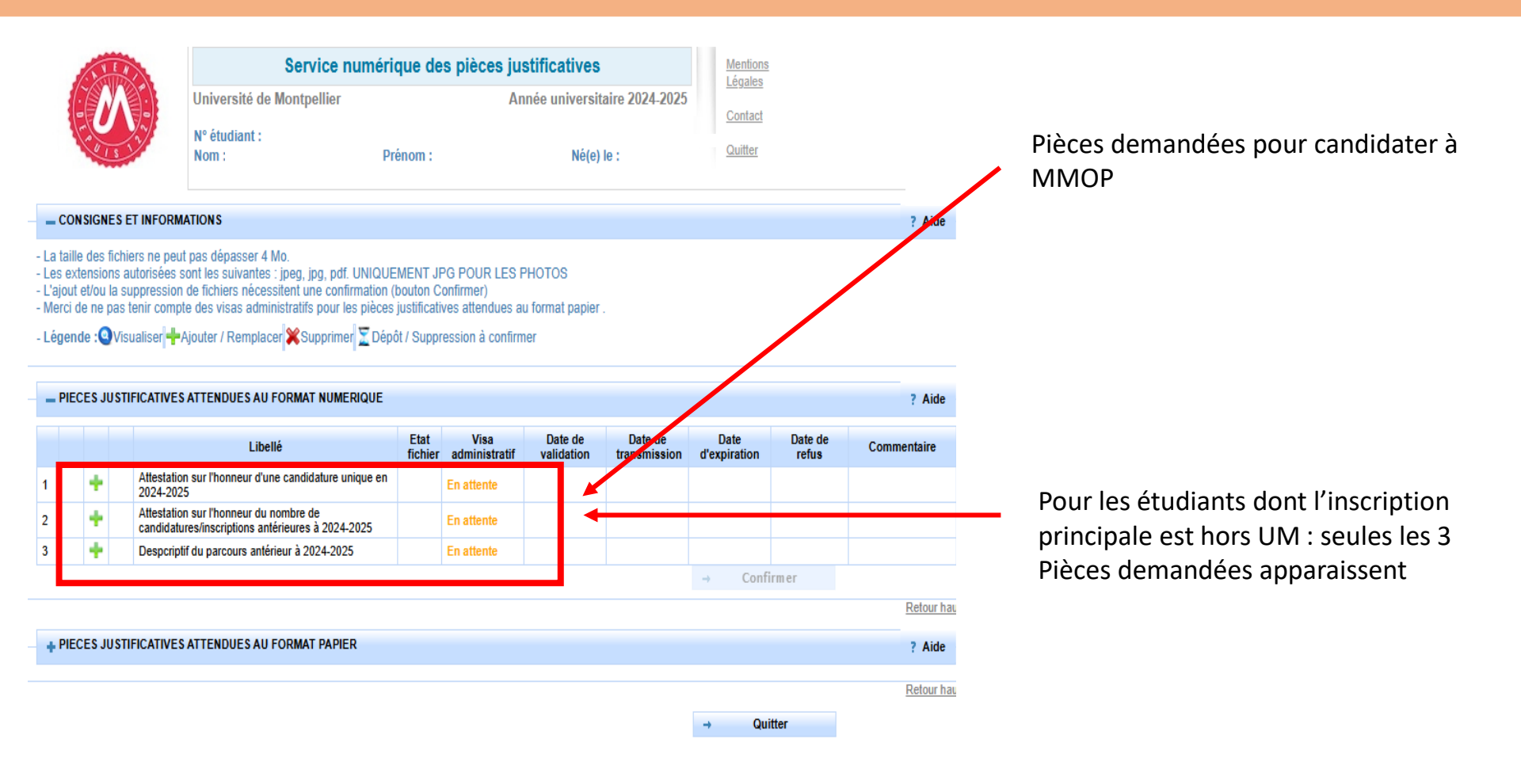

Cette procédure ne peut être effectuée que sur un **ORDINATEUR**, les applications ne sont pas compatibles sur les tablettes et les smartphones

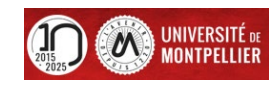

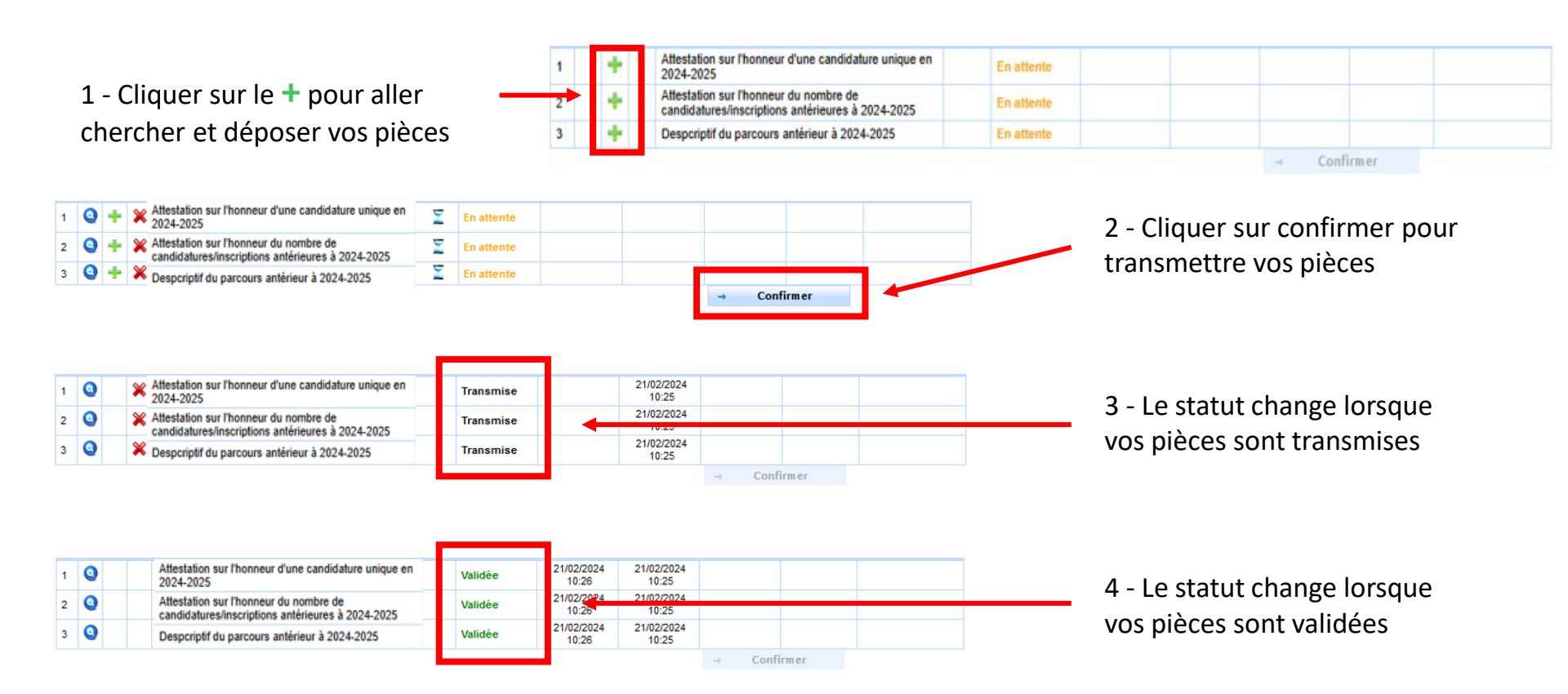

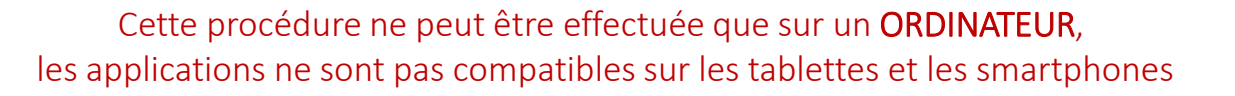

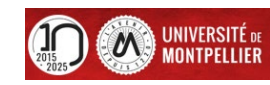

Je contrôle l'état d'avancement de mes PJ

- L'administration contrôle les pièces que vous avez déposé au fil de l'eau et vous informera par mail de la validation administrative ou du refus de vos pièces.
- Le mail de validation / refus vous sera adressé sur votre adresse mail de l'Université de Montpellier (prenom.nom@etu.umontpellier.fr)
- En cas de pièce refusée vous serez informé par mail sur votre adresse institutionnelle de l'Université de Montpellier (UM) du motif pour lequel la pièce est refusée (illisible, non complétée,...) et vous devrez redéposer le document corrigé.

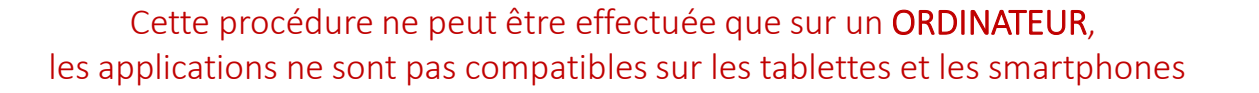

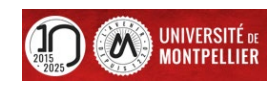

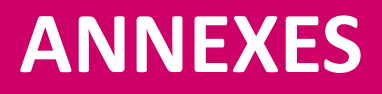

- ANNEXE 1 : Candidature Kinésithérapie depuis LAS1
- ANNEXE 2 : Candidature Kinésithérapie depuis LAS2
- ANNEXE 3 : Informations complémentaires Liens utiles

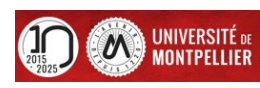

## **ANNEXES 1 :** Candidature Kinésithérapie depuis la LAS1

Si vous souhaitez candidater à la filière kinésithérapie lorsque vous serez en LAS2 :

vous devez obligatoirement candidater lors de votre année de LAS1, même si vous n'avez pas les prérequis (Revoir page n°11).

Il faut différencier la candidature Kiné de la candidature MMOP :

- La candidature Kiné peut être faite seulement en LAS1 puis en LAS2 que vous ayez les prérequis ou non et sont comptabilisées.
- La candidature MMOP peut être faite en LAS1 ou LAS2 ou LAS3 et n'est pas comptabilisée si vous n'avez pas les prérequis.
- Vous pouvez candidater seulement à Kiné et pas à MMOP.
- Si vous ne candidatez pas en Kiné en LAS1, vous ne pourrez pas candidater en Kiné en LAS2.

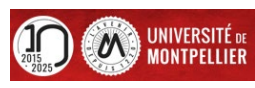

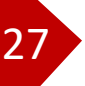

## **ANNEXES 2 :** Candidature Kinésithérapie depuis la LAS2

Le choix de filière Kinésithérapie est <u>uniquement</u> accessible

aux étudiants inscrits en LAS2 et ayant fait le choix Kinésithérapie en PASS ou en LAS1

#### Exemple d'un étudiant **autorisé** à choisir Kinésithérapie, la case est avec un 🗹

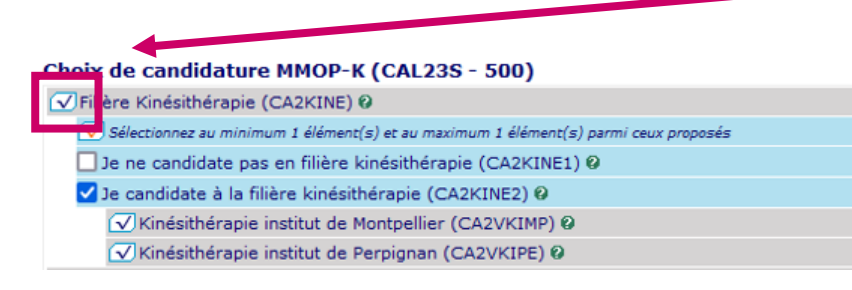

Exemple d'un étudiant **NON autorisé** à choisir Kinésithérapie, la case est avec une 💌

| C | beix de candidature MMOP-K (CAL23S - 500)                                             |  |
|---|---------------------------------------------------------------------------------------|--|
| 0 | F ière Kinésithérapie (CA2KINE) Ø                                                     |  |
|   | vrnière santé MMOP (CA2MMOP) 🥹                                                        |  |
|   | ✓ Sélectionnez au minimum 1 élément(s) et au maximum 1 élément(s) parmi ceux proposés |  |
|   | Je ne candidate pas MMOP (CA2MMOP1) Ø                                                 |  |
|   | 🗌 Je candidate en MMOP (CA2MMOP2) 🛛                                                   |  |
|   |                                                                                       |  |

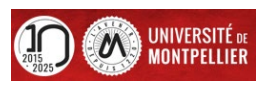

Continuer

# **ANNEXES 3 : Informations complémentaires – Liens utiles**

• Site internet faculté de Médecine Montpellier-Nîmes onglet LAS – UE Santé Commune : https://facmedecine.umontpellier.fr/etudes-et-formations/pass/las-ue-sante-commune/

• Modalités d'admission MMOP : https://facmedecine.umontpellier.fr/wp-content/uploads/2024/10/MAD\_MMOP\_Signe.pdf

#### • Capacités d'accueil MMOP :

https://facmedecine.umontpellier.fr/wp-content/uploads/2024/10/Capacites\_Accueil\_MMOP\_Signe.pdf

#### Processus d'interclassement LAS :

https://facmedecine.umontpellier.fr/wp-content/uploads/2024/12/Interclassement.pdf

#### Calendrier PASS-LAS 2023-2024 principales dates :

https://facmedecine.umontpellier.fr/wp-content/uploads/2024/10/Calendrier-PASS\_LAS\_Etudiants.pdf

- Modalités d'admission et capacités d'accueil en Kinésithérapie :
  - o Institut de Masso-Kinésithérapie de Montpellier (IFMK) http://www.kinemontpellier.org/
  - Institut Méditerranéen de Formation en Masso-Kinésithérapie de Perpignan (IMFMK) <u>https://www.ch-perpignan.fr/nos-formations/imfms-institut-mediterraneen-de-formation-aux-metiers-de-la-sante/formation-en-masso-kinesitherapie-perpignan-858.html</u>

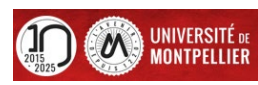